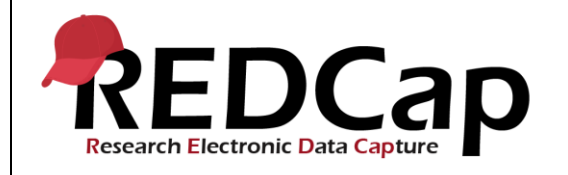

#### 11\_Project Status

| System Setup                                         |                                                                    |                        |                                  |  |  |  |  |
|------------------------------------------------------|--------------------------------------------------------------------|------------------------|----------------------------------|--|--|--|--|
| REDCap Version                                       | LTS 10.0.5                                                         | Applica<br>tion<br>URL | https://redcaprsvc.app.vumc.org/ |  |  |  |  |
| Browser Version                                      | <b>Google</b> Version<br>89.0.4389.90 (Official<br>Build) (64-bit) | OS<br>Version          | Windows 10                       |  |  |  |  |
| Actual Execution Time                                | 53mins (11:00 – 11:53)                                             |                        |                                  |  |  |  |  |
| Instructions Reference User Guide for Community User |                                                                    |                        |                                  |  |  |  |  |

### **Test Summary**

*Feature Category Description:* Project Level Management - Control center and user interface features that allow the ability to create project and field metadata. Ability to open a project and move the project between statuses.

**Test Purpose Details:** This test script validates that a project can be moved between different statuses and identifies the status changes that can only be done by administrators.

#### **Functional Requirements:**

- Project status
  - Control Center

11.3 - The system shall support limiting the ability to move projects to production to administrators.
 User Interface

- The system shall support the ability for a user to change the following project statuses through the user interface.
  - 11.8 From Development to Production and keep collected data
  - 11.13 From Development to Production delete all record data, record logging, survey responses, and file uploads
  - 11.17 From Development to Mark as Complete
  - 11.24 From Production to Analysis/Cleanup or Mark as Complete
  - 11.27 From Analysis/Cleanup to Production or Mark as Complete
- The system shall support the ability for an admin to change the following additional project statuses through the user interface.
  - 11.11 From Production to Development
  - 11.30 From Analysis/Cleanup to Production
  - 11.32 Restore project from Marked as Complete to Production

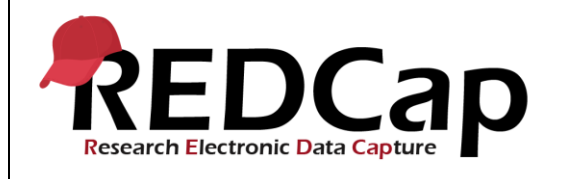

|    | Test Requirements |            |                                                       |                                                                                                    |  |  |  |
|----|-------------------|------------|-------------------------------------------------------|----------------------------------------------------------------------------------------------------|--|--|--|
|    | Test Users        |            |                                                       |                                                                                                    |  |  |  |
| ID | Username          | Password   | Minimum User's Rights                                 | DAGs and Other Settings                                                                                                    |  |  |  |
| 1. | admin1005         | Pswd_1103  | Administrator                                         | Pre-existing administrator user                                                                                                    |  |  |  |
| 2. | user1005_5        | 1005_5Pswd | Highest level privileges:<br>Project Design and Setup | Control Center, User Settings:<br>Allow normal users to move<br>projects to production = <b>No</b> ,<br><b>only administrators can move</b><br><b>projects to production</b> |  |  |  |
| 3. | user1005_1        | 1005_1Pswd |                                                       | Remove from this project                                                                                                    |  |  |  |
| 4. |                   |            |                                                       |                                                                                                    |  |  |  |

|    | Project Setup                   |                                                                           |  |  |  |  |
|----|---------------------------------|---------------------------------------------------------------------------|--|--|--|--|
| ID | Description                     | Instructions                                                              |  |  |  |  |
| 1. | Project: 11_ProjectStatus_v1005 | This project exists and was created from a copy of pre req 7              |  |  |  |  |
| 2. | Project Setup                   | No project setup changes are required.<br>This project is in development. |  |  |  |  |
| 3. | Data Import File Name: N/A      |                                                                           |  |  |  |  |
| 4. | Other Files: N/A                |                                                                           |  |  |  |  |

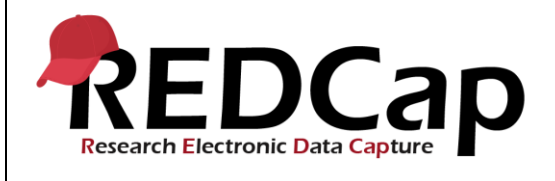

|        | Test Steps                                                                                                |                                                                                                    |                                                                                                    |                                                     |  |  |
|--------|----------------------------------------------------------------------------------------------------|----------------------------------------------------------------------------------------------------|----------------------------------------------------------------------------------------------------|-----------------------------------------------------|--|--|
| Step # | Action Step                                                                                               | Expected Result                                                                                                    | Pass / Fail                                                                                                    | Comments                                            |  |  |
| Help   | You must perform the actions listed in this column.                                                       | After performing the actions in the<br>'Action Step' column, you should<br>see the following.                                        | Check<br>'Pass', if the<br>actual<br>results<br>match the<br>'Expected<br>Result';<br>otherwise,<br>check 'Fail'. | Include unexpected<br>results,<br>suggestions. etc. |  |  |
| 1.     | Navigate to the validation website's REDCap login page                                                    |                                                                                                    | ✓ Pass                                                                                                    |                                                     |  |  |
|        | Login as user1005_5                                                                                       | Successful login                                                                                                    | Fail 🗆                                                                                                    |                                                     |  |  |
| 2      | Go to My Projects and open<br>11_ProjectStatus_v1005 project                                              | The project opens successfully                                                                                                    |                                                                                                    |                                                     |  |  |
| 2      | Verify the project complies with all project setup steps in the Test Requirements section of this script. | Test Requirements met as written for this script.                                                                                    | ✓ Pass<br>Fail □                                                                                                  |                                                     |  |  |
|        | Go to Project Setup                                                                                       | Project Setup options display                                                                                                    |                                                                                                    |                                                     |  |  |
| 3.     | Move project to production                                                                                | Request Admin to Move to<br>Production Status? page displays<br>a note:<br>Since only REDCap<br>administrators can move a<br>project |                                                                                                    |                                                     |  |  |
|        | Cancel                                                                                                    | User cannot move a project to production but requires administrator approval.                                                        | ☑ Pass                                                                                                    |                                                     |  |  |
|        | Logout as user1005_5                                                                                      | Successful logout                                                                                                    |                                                                                                    |                                                     |  |  |
| 4.     | Login as admin1005                                                                                        | Successful login                                                                                                    | ☑ Pass<br>Fail □                                                                                                  |                                                     |  |  |
|        | Go to Control Center, User Settings                                                                       | System-level User Settings page                                                                                                    |                                                                                                    |                                                     |  |  |
| 5.     | Allow normal users to move projects to production? = Yes, normal users can move projects to production.   | uspiays                                                                                                    |                                                                                                    |                                                     |  |  |

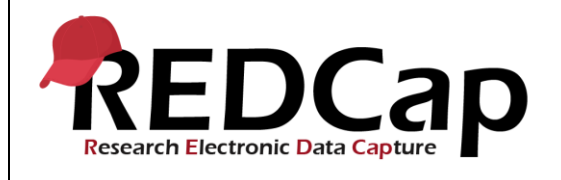

|     | Save                                                         | Your system configuration values have now been changed!               | V            | Pass<br>Fail □   |  |
|-----|--------------------------------------------------------------|-----------------------------------------------------------------------|--------------|------------------|--|
| 6.  | Logout as admin1005                                          | Successful logout                                                     |              | Pass             |  |
|     | Login as user1005_5                                          | Successful login                                                      |              | Fail 🗆           |  |
| 7.  | Go to My Projects and open<br>11_ProjectStatus_v1005 project | The project opens successfully                                        | V            | Pass             |  |
|     |                                                              |                                                                       |              | Fail 🛛           |  |
| 8.  | Go to Project Setup                                          | Project Setup options display                                         |              |                  |  |
|     | Move project to production                                   | Move Project To Production<br>Status? page displays                   |              |                  |  |
|     | Select: Keep ALL data saved so far.                          |                                                                       |              |                  |  |
|     | Confirm Move to production                                   | <b>Success!</b> The project is now in production.                     |              |                  |  |
|     | Go to Add/Edit Records, Arm 1                                |                                                                       | $\checkmark$ | Pass             |  |
|     | Verify a record exists                                       | Record 1 exists in the dropdown                                       |              | Fail □           |  |
| 9.  | Go to Project Setup, Other Functionality<br>tab              | No option for moving the project<br>back to development exists in the | <b>N</b>     | Pass             |  |
|     |                                                              | Project Management section of the<br>Other Functionality tab          |              |                  |  |
| 10. | Logout as user1005_5                                         | Successful logout                                                     |              |                  |  |
|     | Login as admin1005                                           | Successful login                                                      |              | ⊔ Pass<br>Fail □ |  |
| 11. | In Other Functionality tab                                   |                                                                       |              |                  |  |
|     | Move back to development status                              | Are you sure…?                                                        |              |                  |  |
|     | Confirm                                                      | <b>Success!</b> The project is now back in development status.        | V            | Pass<br>Fail ⊡   |  |
| 12. | Logout as admin1005                                          | Successful logout                                                     |              | Pass             |  |
|     | Login as user1005_5                                          | Successful login                                                      |              | Fail 🗆           |  |

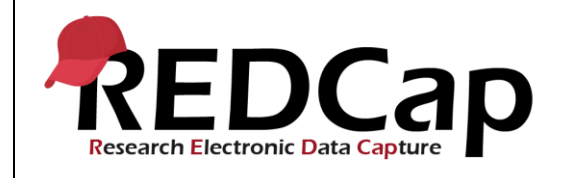

| 13. | Go to Project Setup                      | Project Setup options display                              |              |                |  |
|-----|------------------------------------------|------------------------------------------------------------|--------------|----------------|--|
|     | Move project to production               | Move Project To Production<br>Status? page displays        |              |                |  |
|     | Select: Delete ALL data, calendar events |                                                            |              |                |  |
|     | Confirm Move to production               | Delete all data?<br><b>Success!</b> The project is now in  |              |                |  |
|     | Confirm delete                           | production.                                                |              |                |  |
|     | Go to Add/Edit Records, Arm 1            | Record 1 does not appear in the dropdown                   | V            | Pass           |  |
|     | Verify record 1 no longer exists         |                                                            |              | Fail 🗆         |  |
| 14. | Logout as user1005_5                     | Successful logout                                          | $\checkmark$ | Pass           |  |
|     | Login as admin1005                       | Successful login                                           |              | Fail 🗆         |  |
| 15. | In Other Functionality tab               |                                                            |              |                |  |
|     | Move back to development status          | Are you sure?                                              |              |                |  |
|     | Confirm                                  | Success! The project is now back                           | $\checkmark$ | Pass           |  |
|     |                                          | in development status.                                     |              | Fail 🗆         |  |
| 16. | Logout as admin1005                      | Successful logout                                          | $\checkmark$ | Pass           |  |
|     | Login as user1005_5                      | Successful login                                           |              | Fail 🗆         |  |
| 17. | In Other Functionality tab               |                                                            |              |                |  |
|     | Mark project as Completed                | Are you sure you wish to mark this project as 'Completed'? |              |                |  |
|     | Confirm Mark project as Completed        | Popup: The project has now been marked as COMPLETED.       |              |                |  |
|     | Close                                    | The archived project is no longer in the My Projects list  |              | Pass<br>Fail ⊡ |  |
| 18. | Show completed projects                  | The completed project appears in the My Projects list      |              |                |  |
|     | Open 11_ProjectStatus_v1005              | NOTICE: Project was marked as<br>Completed                 |              |                |  |
|     |                                          |                                                            |              |                |  |

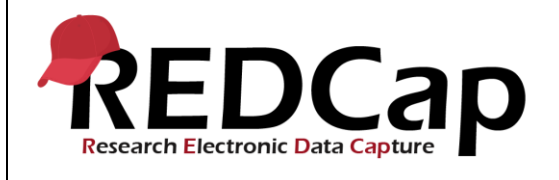

| Project       ✓       Pass       Fail □       19.     Click Return to My Projects page                                  |  |
|----------------------------------------------------------------------------------------------------|--|
| Image: Pass       19.     Click Return to My Projects page   My Projects page                                           |  |
| Image: Second state       Image: Second state         19.       Click Return to My Projects page       My Projects page |  |
| Fail       19.     Click Return to My Projects page   My Projects page                                                  |  |
| 19. Click Return to My Projects page My Projects page                                                                   |  |
| I I I I I I I I I I I I I I I I I I I                                                                                   |  |
|                                                                                                    |  |
| 20. Logout as user1005. 5 Successful logout                                                                             |  |
| ✓ Pass                                                                                                    |  |
| Login as admin1005 Successful login                                                                                     |  |
| 21. Show completed projects The completed project appears in                                                            |  |
| the My Projects list                                                                                                    |  |
| Open 11_ProjectStatus_v1005 NOTICE: Project was marked as                                                               |  |
| Completed                                                                                                    |  |
|                                                                                                    |  |
| Restore Project Project Restored!                                                                                       |  |
| Close Project Home page                                                                                                 |  |
| Fail                                                                                                    |  |
| 22. Logout as admin1005 Successful logout<br>✓ Pass                                                                     |  |
| Login as user1005_5 Successful login                                                                                    |  |
| 23 Go to Project Setup Project Setup options display                                                                    |  |
|                                                                                                    |  |
| Move project to production Move Project To Production<br>Status? page displays                                          |  |
| Select: Keep ALL data saved so far.                                                                                     |  |
| Confirm Move to production Success! The project is now in                                                               |  |
| production. Fail                                                                                                    |  |
| 24. Go to Other Functionality                                                                                           |  |
| Move to Analysis/Cleanup status Move Project To Analysis/Cleanup                                                        |  |
| Confirm move to Analysis/Cleanup                                                                                        |  |
|                                                                                                    |  |
| Close set to Analysis/Cleanup status                                                                                    |  |
| ☐ Pass                                                                                                    |  |
| Fail 🗆                                                                                                    |  |

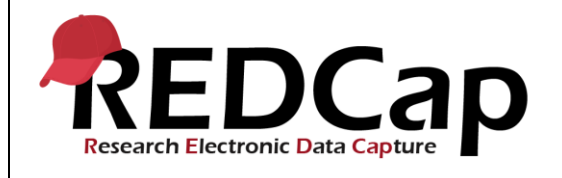

|     |                                         | Message appears: "This project is |              |                        |  |
|-----|-----------------------------------------|-----------------------------------|--------------|------------------------|--|
|     |                                         | currently in Analysis/Cleanup     |              |                        |  |
|     |                                         | formal data collection has        |              |                        |  |
|     |                                         | ended "                           |              |                        |  |
|     |                                         |                                   |              |                        |  |
|     |                                         |                                   |              |                        |  |
| 25. | Click "Modify" in Yellow banner message | "Modify data locking mode?"       |              | _                      |  |
|     | Click Lock entire record                |                                   | $\checkmark$ | Pass                   |  |
|     |                                         | currently: Read-only/Locked       |              | Fail 🗆                 |  |
| 26. | Click "Modify" in Yellow banner message | "Modify data locking mode?"       |              |                        |  |
| 20. |                                         | meany data reening measu          | $\checkmark$ | Pass                   |  |
|     | Click Set to Editable                   | The data in this project is       |              |                        |  |
|     |                                         | currently: Editable               |              | Fail 🗆                 |  |
| 27. | Click "Move back to Production status"  | "Move Project to Production       |              |                        |  |
|     |                                         | Status?"                          |              |                        |  |
|     | Click "Yes, Move to Production Status"  | The project has now been moved    |              |                        |  |
|     |                                         | back to Production status         |              |                        |  |
|     | OK                                      |                                   |              |                        |  |
|     |                                         |                                   |              |                        |  |
|     |                                         | No option for moving the project  |              |                        |  |
|     |                                         | back to development exists in the |              |                        |  |
|     |                                         | Project Management section of the | V            | Pass                   |  |
|     |                                         | Other Functionality tab           |              | <b>F</b> . '1 <b>F</b> |  |
| 20  | Logout op uppr1005 5                    | Successful lagout                 |              |                        |  |
| 20. | Logout as user 1005_5                   |                                   | $\checkmark$ | Pass                   |  |
|     | Login as admin1005                      | Successful login                  |              |                        |  |
|     |                                         |                                   |              | Fail 🗆                 |  |
| 29. | Go to Other Functionality               |                                   |              |                        |  |
|     | Move to Analysis/Cleanup status         | Move Project To                   |              |                        |  |
|     | Confirm move to Analysis/Cleanup        | Analysis/Cleanup Status           |              |                        |  |
|     |                                         | Popup: The project has now been   |              |                        |  |
|     | Close                                   | set to Analysis/Cleanup status    |              |                        |  |
|     |                                         |                                   |              |                        |  |
|     |                                         | Message appears: "This project is |              |                        |  |
|     |                                         | currently in Analysis/Cleanup     |              |                        |  |
|     |                                         | status, so it is assumed that     | $\checkmark$ | Pass                   |  |
|     |                                         | ended "                           |              |                        |  |
| 1   |                                         |                                   |              | raii 🗀                 |  |

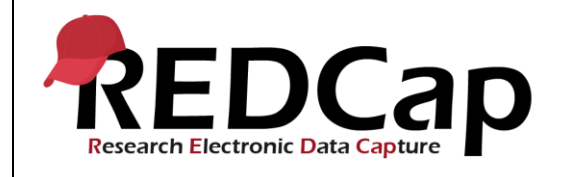

| 30. | Move project to production               | Move Project To Production<br>Status? page displays          |              |        |  |
|-----|------------------------------------------|--------------------------------------------------------------|--------------|--------|--|
|     | Select: Keep ALL data saved so far.      |                                                              |              |        |  |
|     | Confirm Move to production               | Success! The project is now in                               | $\checkmark$ | Pass   |  |
|     | Confirm Move to production               | production.                                                  |              | Fail 🛛 |  |
| 31. | Mark project as Completed                | Are you sure you wish to mark this project as 'Completed'?   |              |        |  |
|     | Confirm Mark project as Completed        | Popup: The project has now been marked as COMPLETED.         |              |        |  |
|     |                                          |                                                              | $\checkmark$ | Pass   |  |
|     | Close                                    | The archived project is no longer<br>in the My Projects list |              | Fail 🗆 |  |
| 32. | Show completed projects                  | The completed project appears in the My Projects list        |              |        |  |
|     | Open 11_ProjectStatus_v1005              | NOTICE: Project was marked as<br>Completed                   |              |        |  |
|     | Restore Project                          | Project Restored!                                            | V            | Pass   |  |
|     | Close                                    | Project Home page                                            |              | Fail 🗆 |  |
| 33. | Logout admin1005                         | Successful logout                                            | V            | Pass   |  |
|     |                                          |                                                              |              | Fail 🗆 |  |
| 34. | THIS ENDS THE TESTING FOR THIS<br>SCRIPT |                                                              |              |        |  |
|     |                                          |                                                              |              |        |  |

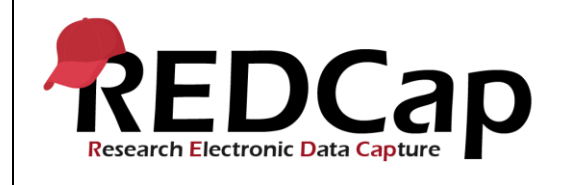

| Conclusion                                                                                      |                |       |           |  |  |  |  |  |
|-------------------------------------------------------------------------------------------------|----------------|-------|-----------|--|--|--|--|--|
| Did the Actual Resu                                                                             | Yes            | No    |           |  |  |  |  |  |
| Comments/Additional Information: (Indicate the step number of the step you wish to comment on.) |                |       |           |  |  |  |  |  |
|                                                                                                 |                |       |           |  |  |  |  |  |
|                                                                                                 |                |       |           |  |  |  |  |  |
|                                                                                                 |                |       |           |  |  |  |  |  |
| Completed By                                                                                    | Lyndsey Castle | Date: | 25Mar2021 |  |  |  |  |  |
| Completed By                                                                                    | Lyndsey Castle | Date: | 25Mar2021 |  |  |  |  |  |